## ConnectingOntario

## Scénario

La date est le 30 mai 2014. Votre patient arrive au service d'urgence avec une fièvre et une toux qui empire...

| Tâche |                                                                                                    | Question                                                     | Réponse / Initiales |
|-------|----------------------------------------------------------------------------------------------------|--------------------------------------------------------------|---------------------|
| 1.    | Recherchez votre patient en utilisant son numéro de<br>carte Santé.                                                                                                    |                                                              |                     |
| 2.    | Changez la ligne de temps afin qu'elle affiche la période du 1 <sup>er</sup> janvier 2013 à aujourd'hui.                                                                                                    |                                                              |                     |
| 3.    | Pour voir les résultats de laboratoire détaillés, ouvrez<br>le portlet « Lab and Pathology Results » en utilisant la<br>barre de navigation`.                                                                                                    |                                                              |                     |
| 4.    | Rendez-vous à l'onglet « All » et groupez la colonne<br>« Ordered as » par ordre alphabétique afin de trouver<br>les résultats de CBC.                                                                                                    |                                                              |                     |
| 5.    | Filtrez par leucocytes.                                                                                                    |                                                              |                     |
| 6.    | Ouvrez le rapport du SILO daté le 15 mai 2014.                                                                                                    | Quel était le nombre de leucocytes?                          | 7,0 x10e9/L         |
| 7.    | Vous voulez voir s'il y a d'autres résultats anormaux.<br>Triez l'onglet « All Labs » par résultats de laboratoire<br>anormaux.                                                                                                    | Comment un résultat anormal est-il indiqué?                  | Texte rouge         |
| 8.    | Vous voulez voir la tendance des résultats des tests de<br>HbA1c dans une feuille de soins. Rendez-vous à la vue<br>Feuille de soins.                                                                                                    |                                                              |                     |
| 9.    | Changez l'ordre chronologique de l'affichage des feuilles de soins.                                                                                                    | Quelle est la glycémie à jeun la<br>plus récente disponible? | 9,5 mmol/L          |
| 10.   | Quittez la feuille de soins en vous rendant à l'onglet<br>« All ». Personnalisez le portlet « Lab and Pathology<br>Results » afin que les colonnes « Result » et « Test »<br>soient affichées à l'extrême gauche. Ajoutez la colonne<br>« Source » à l'extrême droite. |                                                              |                     |
| 11.   | Retournez à la vue par défaut du système.                                                                                                    |                                                              |                     |

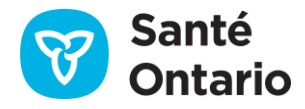